# Import Balance Write Off

Last Modified on 01/28/2025 9:44 am PST

#### Pathway: Database > Import > Import Balance Write Off

The following article captures the requirements of importing balance write offs for an account.

This process **cannot be undone.** Before proceeding with the import, ensure the accounts in the file are accurate.

| REPORTS          |                                     |                              | IMPORT BALAN | CE WRITE OFF | ? 😣    |
|------------------|-------------------------------------|------------------------------|--------------|--------------|--------|
| (d)<br>DASHBOARD |                                     |                              | SELECT FILE  | Select File  | BROWSE |
| SETUP            |                                     |                              |              |              |        |
| DATABASE         | Bulk Update                         |                              |              | IMPORT       |        |
|                  | Database Query                      |                              |              |              |        |
|                  | Import 🕨                            | Import Account/Site Info     |              |              |        |
|                  | Import Mapping                      | Import Account Notes         |              |              |        |
|                  | Merge Sites                         | Import Balance Write Off     |              |              |        |
|                  | Notification History and Block List | Import Site Notes            |              |              |        |
|                  | Recalculate Dashboard Data          | Import Credit Card Accounts  |              |              |        |
|                  | ReCollect Data Export               | Import Fuel Record           |              |              |        |
|                  | Request Audit                       | Import Manual Charges        |              |              |        |
|                  | Send Alert Notification             | Import Matrex Scale Tickets  |              |              |        |
|                  | Send Bulk Customer Portal Invites   | Import Paycom Payroll Import |              |              |        |
|                  | Send Bulk Emails                    | Import Services              |              |              |        |
|                  | User Data Transfer                  | Import User                  |              |              |        |

#### **Required Permissions**

The following permissions are required to access Import Account Notes and Import Site Notes:

| Permission ID | Permission Name          |
|---------------|--------------------------|
| 473           | Import Balance Write Off |

## **File Format Requirements:**

• CSV

### **Reason Code ID**

#### Pathway: Setup > System > Reason Code

Refer to your system's reason code ID to ensure your import file is properly configured and to avoid import failures. The ID in the file must match exactly; otherwise, the account write-off will not process.

| REASON CODE SET | UP                 |               |                  |                        |   |   |
|-----------------|--------------------|---------------|------------------|------------------------|---|---|
| ТУРЕ            | Invoice Adjustment | Ŧ             |                  |                        |   |   |
| туре 🕇          | LINE OF BUSINESS   | REASON CODE 🕇 | EDIT REASON CODE |                        | ? | 8 |
|                 |                    |               | ТҮРЕ             | Invoice Adjustment     |   |   |
| Invoice Adjust  |                    | BALWRT_OFF    |                  | WRITE OFF              |   |   |
| Invoice Adjust  | Roll Off           | COURTESY      | עו               | WKITE_OFF              |   |   |
| Invoice Adjust  |                    | DAMAGE        | NAME             | Write Off              |   |   |
| Invoice Adjust  |                    | INV_PRICE     |                  |                        |   |   |
| Invoice Adjust  |                    | TAX_CREDIT    | EXTERNAL ID      |                        |   |   |
| Invoice Adjust  |                    | WRITE_OFF     | GL ACCOUNT       | Service Income:Credits | ~ |   |
|                 |                    |               | ACTIVE           | Yes                    | ~ |   |
|                 |                    |               |                  |                        |   |   |

### **Column Header File Requirements**

To import a file successfully, it must contain the following three columns in the order shown in the example below. Column headers must be placed in the first row.

|   | А          | В              | С    |
|---|------------|----------------|------|
| 1 | Account ID | Reason Code ID | Note |
| 2 |            |                |      |
| 3 |            |                |      |

### After Import is Complete

#### **Review the Returned File**

After the import is complete, the system notifies the initiating user with a blue popup notification and a confirmation popup to review the results. The returned file includes additional "Message" and "Status" columns that indicate which account write-offs were successfully imported and highlight any failures along with their respective error reasons.

|    | A          | В                                                  | С              | D                                     | E       |
|----|------------|----------------------------------------------------|----------------|---------------------------------------|---------|
| 1  | Account ID | Note                                               | Reason Code ID | Message                               | Status  |
| 2  | 49232      | This is a balance write off note that was imported | Write_Off      |                                       | Success |
| 3  | 23459      | This is a balance write off note that was imported | Write off      | Reason Code not found for # Write off | Failure |
| 4  | 49279      | This is a balance write off note that was imported | Write_Off      |                                       | Success |
| 5  |            |                                                    |                |                                       |         |
| 6  |            |                                                    |                |                                       |         |
| 7  |            |                                                    |                |                                       |         |
| 8  |            |                                                    |                |                                       |         |
| 9  |            |                                                    |                |                                       |         |
| 10 |            |                                                    |                |                                       |         |
| 11 |            |                                                    |                |                                       |         |
| 12 |            |                                                    |                |                                       |         |
| 40 |            |                                                    |                |                                       |         |

#### **Review Accounts/Site**

Accounts with a successful balance write-off will display the write-off adjustment in AR History when the "Limit to Open Items" box is unchecked. Hovering over the message icon will reveal the name of the user who imported the balance write-off file and the note included in the file.

| AR HISTO | DRY           |              |         |            |              |               |                 |          |                 |               | <u>. 1 60 6 1 11 11 6</u> |       | ?      | 8      |
|----------|---------------|--------------|---------|------------|--------------|---------------|-----------------|----------|-----------------|---------------|---------------------------|-------|--------|--------|
| c        | URRENT        | 1-30 DAYS    |         | 31-60 DAYS |              | 61-90         | DAYS            |          | 91-120 DAYS     | 120+          | DAYS                      |       | TOTAL  |        |
|          | 0.00          | 0.00         |         | 0.00       |              | 0.            | 00              |          | 0.00            | 0             | 00                        |       | 0.00   |        |
| 🔲 Limit  | to open items | STATEMENT •  | INVOICE | AUTO APPLY | BALANCE      | WRITE OFF     |                 | V        | NALLET (0)      |               | Sear                      | ch    | Q (2)  | C      |
| DATE 🔶   | DUE DATE PER  | SIDD SITE ID |         | TYPE       |              |               | REFERENCE NO    |          | AMOUNT          | APPLIED AMOUN | BA                        | LANCE | RUNNIN | IG SUM |
| 01/28/25 | 20            | 25-01        |         | Balance Wr | ite Off - Ac | ljustment     | Balance Write   | e Off    | (83.18)         | 83.18         |                           |       |        | 0.00   |
| 01/21/25 | 02/20/25 20   | 25-01        |         | Invoice    |              |               | 910372          |          | 83.18           | (83.18)       |                           |       |        | 83.18  |
|          |               |              |         | Write Off  | - Aliena So  | mers - This i | s a balance wri | te off n | ote that was im | ported        |                           |       |        |        |
|          |               |              |         |            |              |               |                 |          |                 |               |                           |       |        |        |
|          |               |              |         |            |              |               |                 |          |                 |               |                           |       |        |        |
|          |               |              |         |            |              |               |                 |          |                 |               |                           |       |        |        |
|          |               |              |         |            |              |               |                 |          |                 |               |                           |       |        |        |
|          |               |              |         |            |              |               |                 |          |                 |               |                           |       |        |        |
|          |               |              |         |            |              |               |                 |          |                 |               |                           |       |        |        |